### **STEPI**

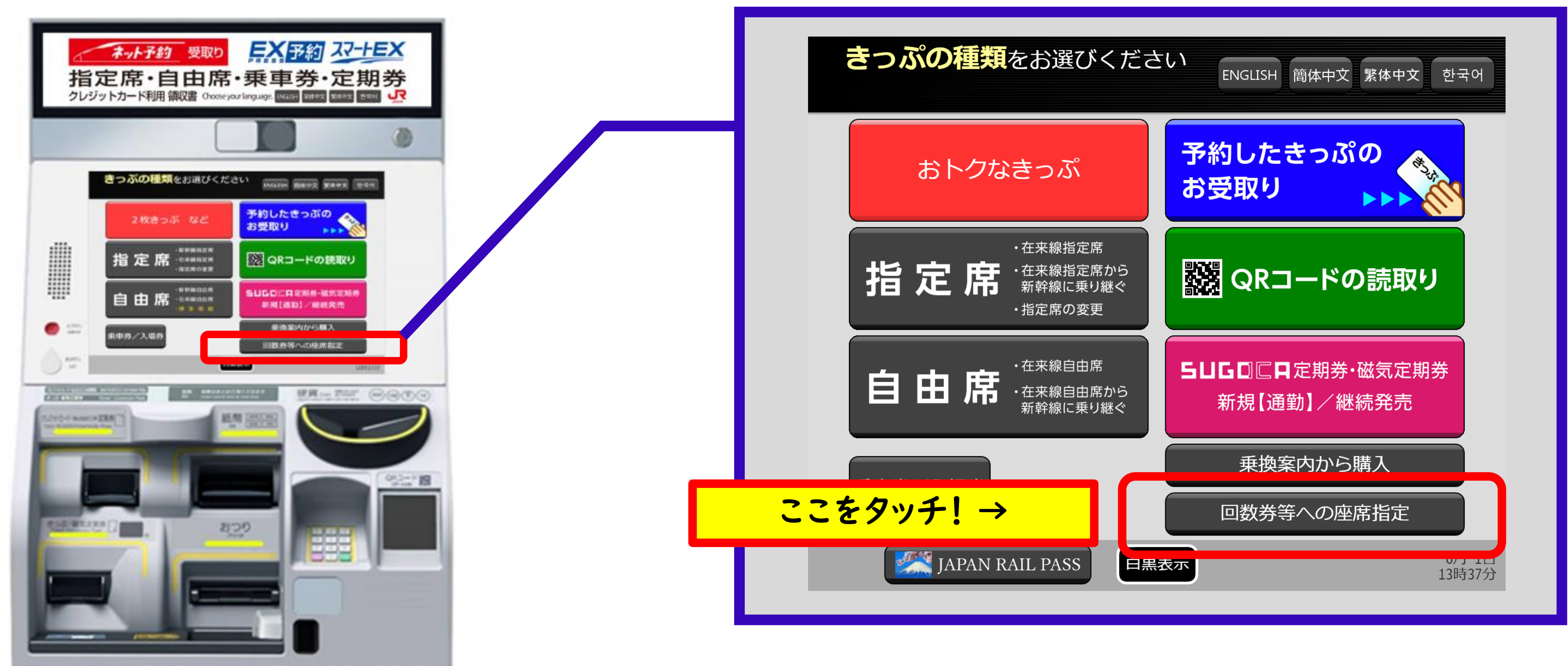

<u>ハロー!自由時間ネットパスをお受取後、</u> メニュー画面の「<u>回数券等への座席指定</u>」を押してください。

### STEP2

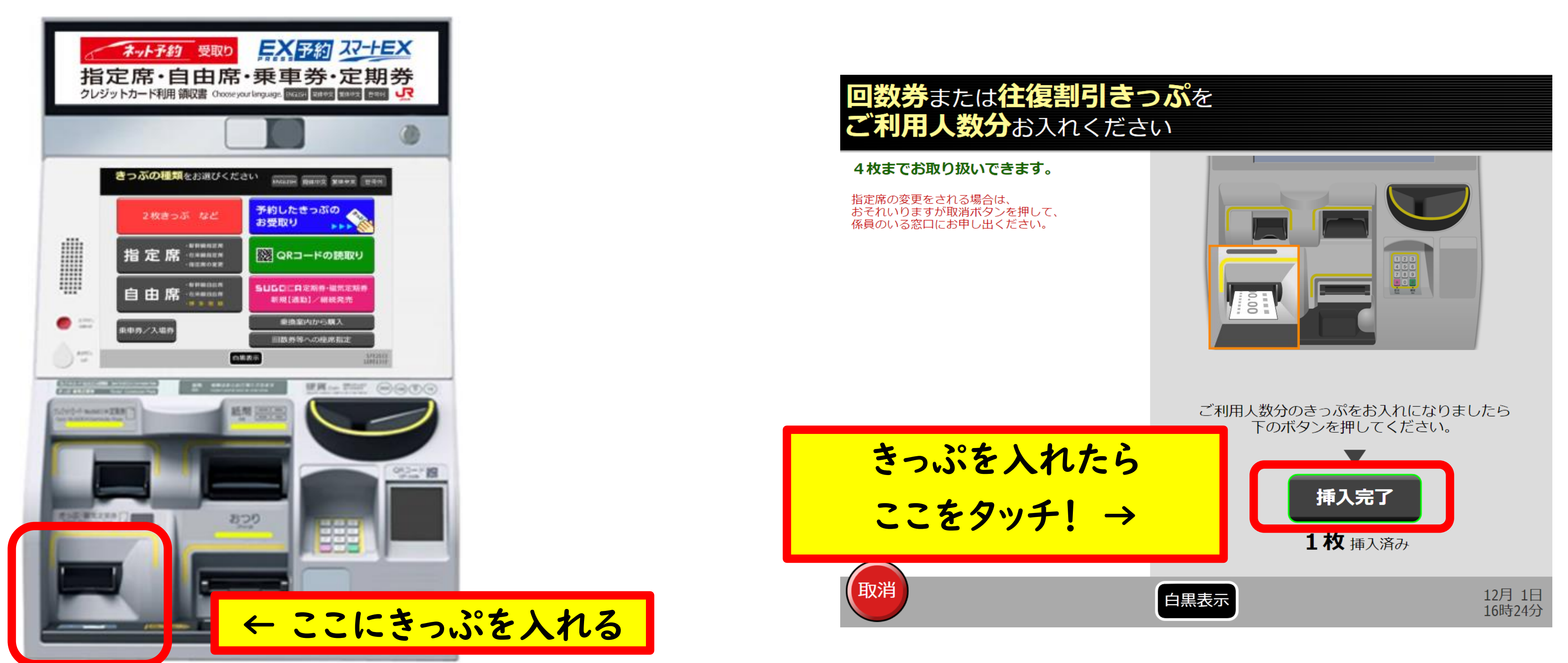

「ハロー!自由時間ネットパス」をご利用人数分 | 枚ずつお入れください(一度に4枚までお取り扱いできます。)。

## STEP3

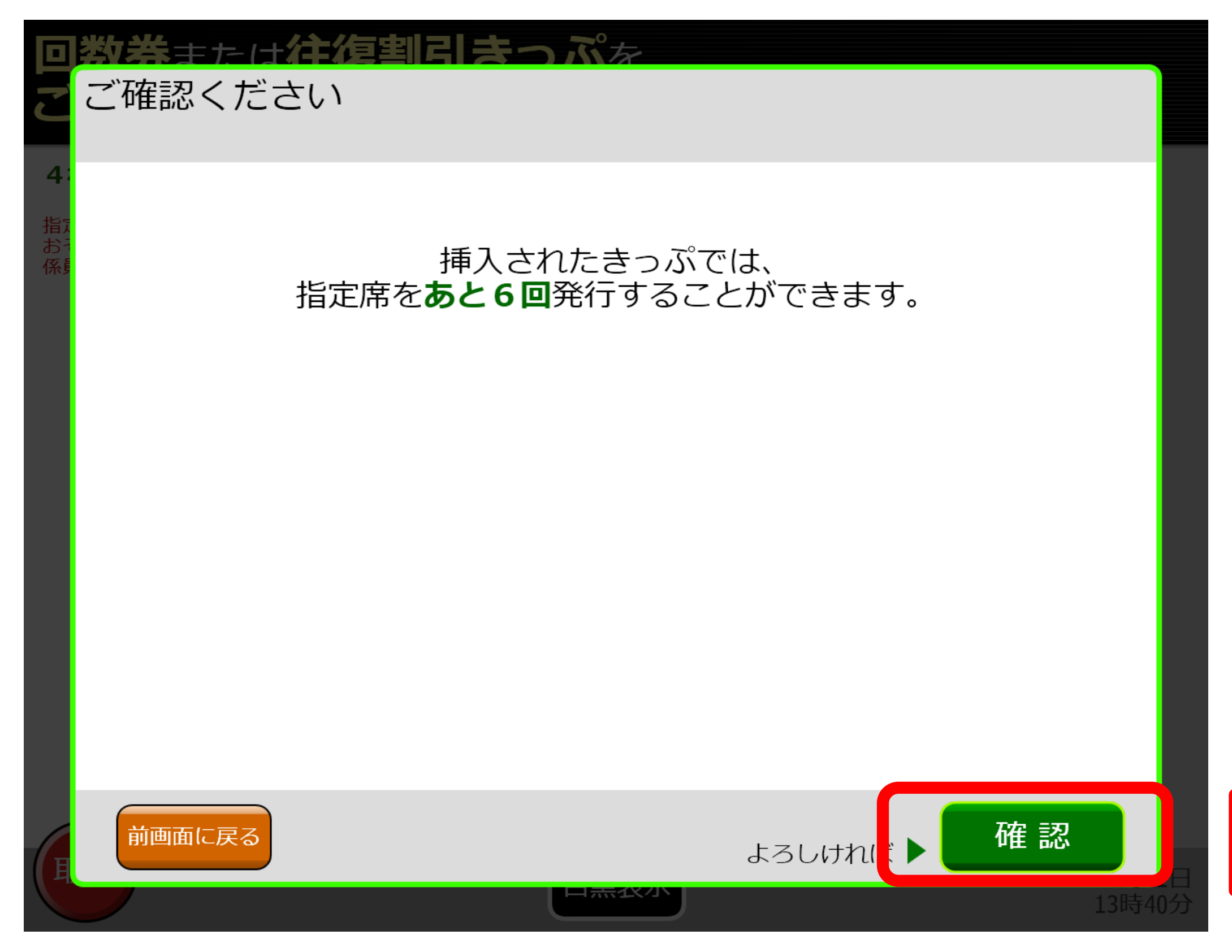

「ハロー!自由時間ネットパス」は普通車指定席を6回までご利用いただけます。

#### ← 確認後ここをタッチ!

#### STEP4

| 指定席をご利<br>お選びくださ | 用になる <mark>区間・日時</mark> を<br>い |                     | こまでの<br>力内容  |
|------------------|--------------------------------|---------------------|--------------|
| 所要時間が短い組み合わせ     | を優先してご案内します。                   |                     | PF           |
| 出発駅              | 出発駅を指定してく                      | ださい >>> 入力          |              |
| 到着駅              | 到着駅を指定してく                      | ださい >>> 入力          |              |
| ()<br>利用日時       | (本日)<br>6月1日(木) 変更 現           | <b>在時刻 出発</b> 到着 変更 |              |
| 人数               | 大人 1人 こども 0人                   |                     |              |
| 条件               | <sup>新幹線を</sup><br>利用する<br>変更  |                     |              |
|                  |                                | よろしければ 🕨 🔶 検        | 索            |
| (取消) 前画面に        | 展る 白黒表示                        | 6<br>13             | 月 1日<br>時41分 |

#### 指定席をご利用になる<<br /> 区間・日時等<br /> を入力してください。

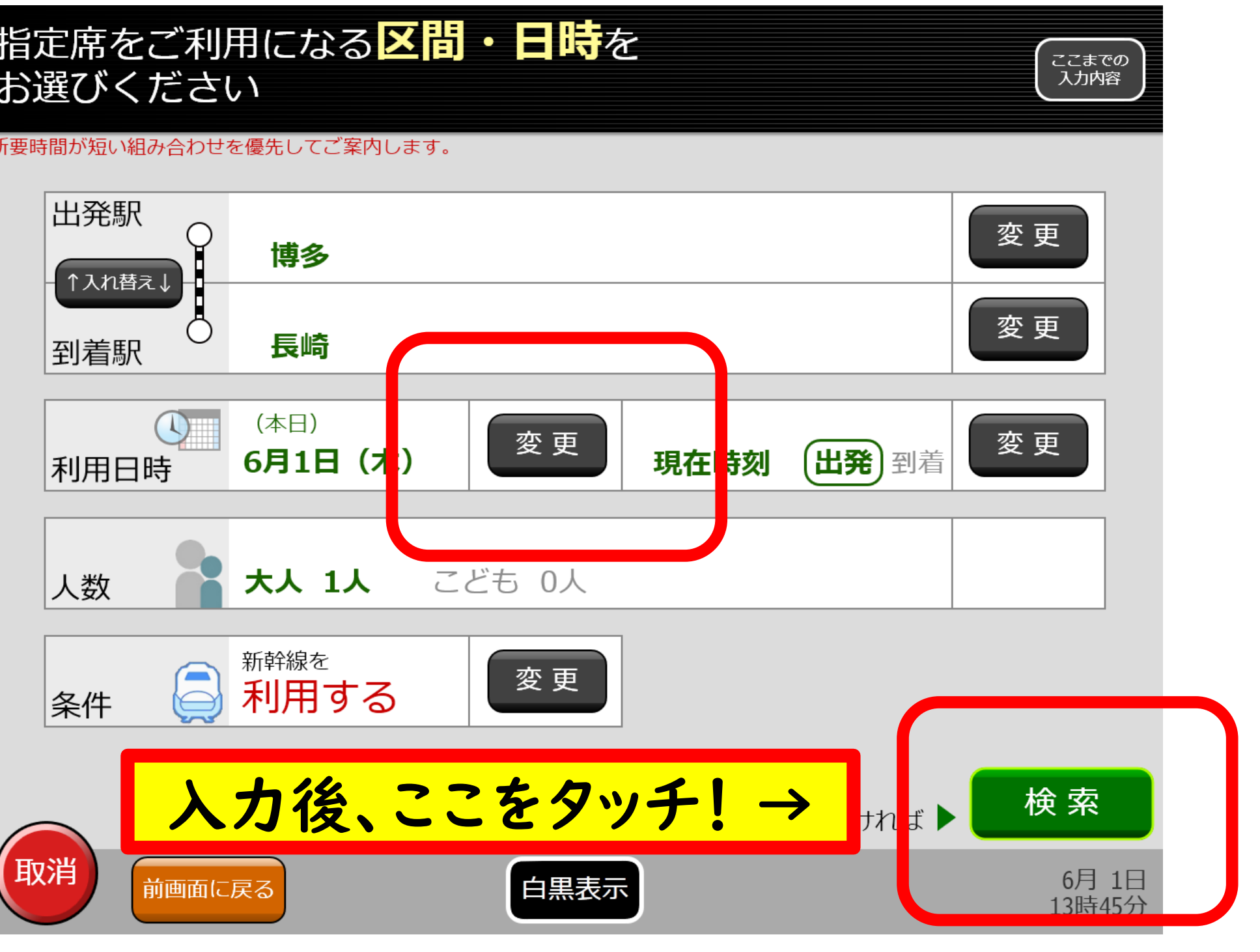

## STEP5

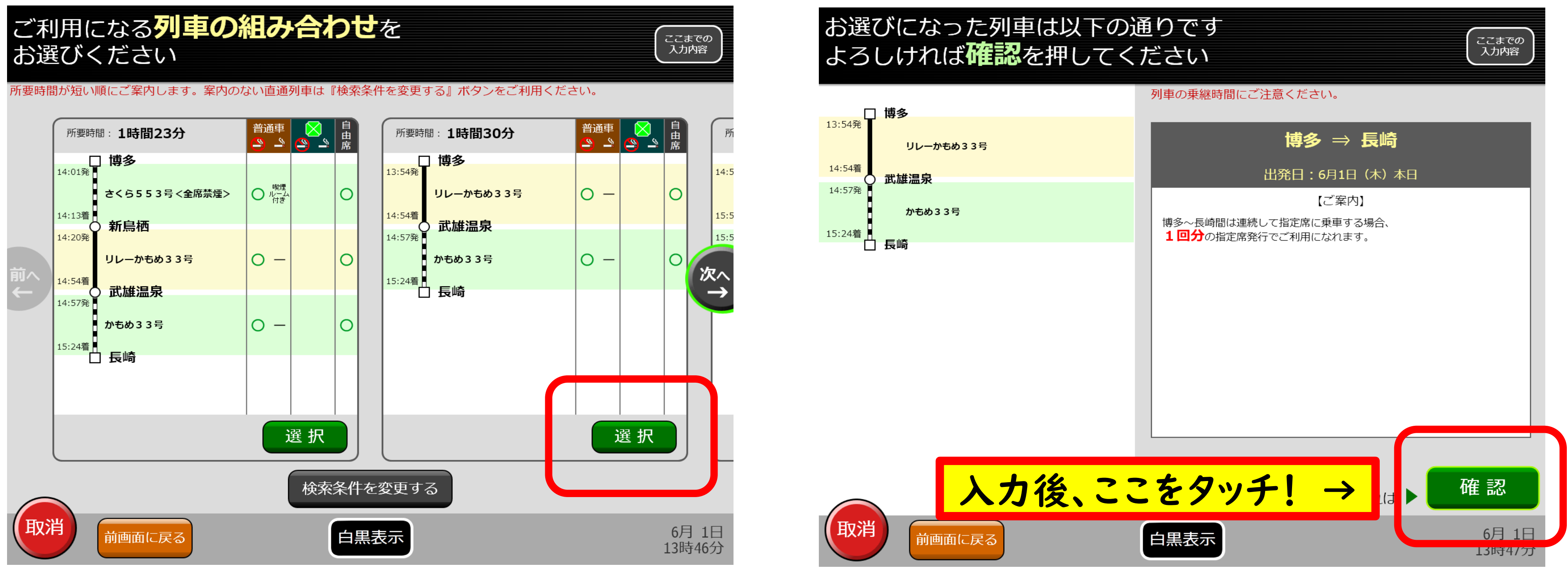

ご利用になる列車の組み合わせを選択してください。

## STEP6

| 最初にお乗りになる                                                                                                    | <b>列車の設備</b> をお選びく                                                                                                    | ください<br>ここまでの<br>入力内容                                                                                                    | よろしければ <mark>確認</mark> を押して                                                                      | ください                             |                           | ここまでの<br>入力内容                         |
|----------------------------------------------------------------------------------------------------|----------------------------------------------------------------------------------------------------|----------------------------------------------------------------------------------------------------|--------------------------------------------------------------------------------------------------|----------------------------------|---------------------------|---------------------------------------|
| 指定席が不要であれば、指定席不要を選択してく<br>13:54発<br>14:54着<br>14:57発<br>15:24着<br>しレーかもめ33号<br>15:24着<br>・<br>大ちめう33号<br>したもの33号<br>したいのもの33号<br>したいのもの33号<br>したいのもの33号 | (ださい。 普通車 グリ ※禁煙 ● 原理 グリ ※禁煙 ● 「」」」 ● 「」」」 ● 「」」」 ● 「」」」 ● 「」」」 ● 「」」」 ● 「」」」 ● 「」」」 ● 「」」」 ● 「」」」 ● 「」」」 ● 「」」」 ● 「」」」 ● 「」」」 ● 「」」」 ● 「」」」 ● 「」」」 ● 「」」」 ● 「」」」 ● 「」」」 ● 「」」」 ● 「」」」 ● 「」」」 ● 「」」」 ● 「」」 ● 「」」 ● 「」 ● 「」 ● 「」 ● 「」 ● 「」 ● 「」 ● 「」 ● 「」 ● 「」 ● 「」 ● 「」 ● 「」 ● 「」 ● 「」 ● 「」 ● 「」 ● 「」 ● 「」 ● 「」 ● 「」 ● 「」 ● 「」 ● 「」 ● 「」 ● 「」 ● 「」 ● 「」 ● 「」 ● 「」 ● 「」 ● 「」 ● 「」 ● 「」 ● 「」 ● 「」 ● 「」 < | Jーン車       自由席       指定席は 自ご利用に ひょう。         ●  単 喫煙       ●  単        「日田席       指定席は このご利用に ひょう。         ●  単        ●  単        ●  単        ●  単        ●  単          ●  単        ●  ●        ●  ●        ●  ●        ●        ●          ●  ●        ● ●        ● ●        ●        ●        ●        ●        ●        ●        ●        ●        ●        ●        ●        ●        ●        ●        ●        ●        ●        ●        ●        ●        ●        ●        ●        ●        ●        ●        ●        ●        ●        ●        ●        ●        ●        ●        ●        ●        ●        ●        ●        ●        ●        ●        ●        ●        ●        ●        ●        ●        ●        ●        ●        ●        ●        ●        ●        ●        ●        ●        ●        ●        ●        ●        ●        ●        ●        ●        ●        ●        ●        ●        ●        ●        ●        ●        ●        ●        ●        ●        ●        ●        ●        ●        ● | 指定席が不要であれば、指定席不要を選択してくださ<br>13:54発<br>リレーかもめ33号<br>14:54着<br>14:57発<br>かもめ33号<br>15:24着<br>してくださ | い。<br>普通車<br>登禁煙 学 映煙<br>ででしていた。 | <b>グリーン車</b><br>登 禁煙 ♪ 喫煙 | 自由席 指定席は<br>6回ご利用に<br>なれます。           |
| 取消 前画面に戻る                                                                                                    | 白黒表示                                                                                                    | <b>確 認</b><br>6月 1日<br>13時48分                                                                                                    | 取消<br>前画面に戻る                                                                                     | <mark>こをタッそ</mark><br>白黒表示       | F! →                      | 選びなる59<br><b>確認</b><br>6月1日<br>13時51分 |

#### 指定席にご乗車になる列車の<u>設備(普通車)</u>をお選びください。

#### STEP7

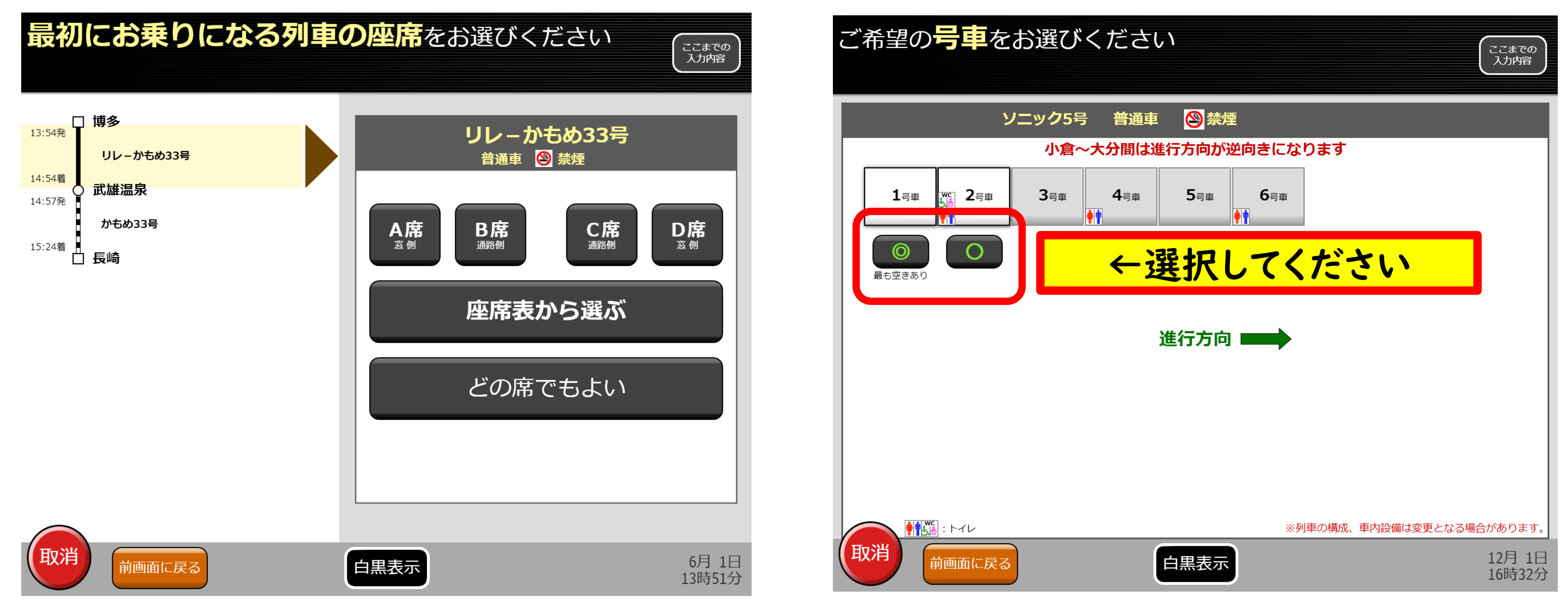

#### 指定席にご乗車になる列車の<u>座席・号車</u>をお選びください。

## 指定席受取完了!

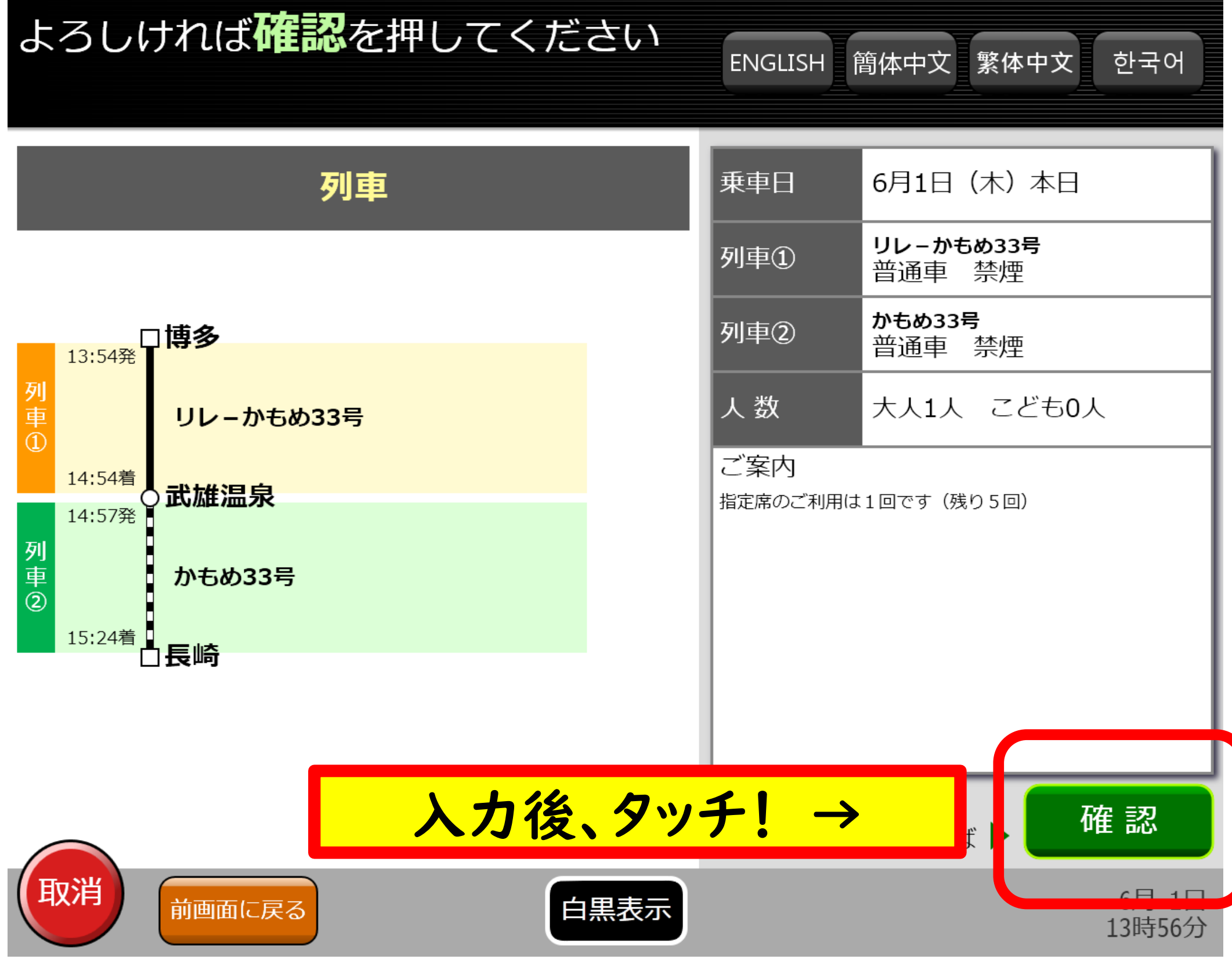

内容をご確認のうえ、指定席券をお受取ください。

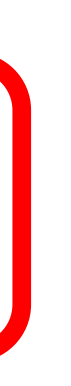